# New MyFRS.com Design

The MyFRS.com website has been redesigned. The purpose of this change is to modernize the site and make it easier to find important items. We are using a responsive Web design approach, so the site's appearance adjusts automatically depending on the device that is being used to view the site (e.g., laptop, iPad, mobile phone). Because the traffic on MyFRS.com is high (exceeding 1.5 million visits and 800,000 unique visitors yearly), these changes should make the site easier to navigate for everyone. Below are screenshots of the new site with explanations of the new sections and where information is located.

Supported browsers include Internet Explorer version 8 and higher, and the following browsers which should update automatically to the latest version: Chrome, Firefox, Safari, and Opera. Please feel free to send feedback and any issues you may be having to <u>supportmyfrs@idhasoft.com</u> or call the MyFRS Financial Guidance Line at 1-866-446-9377, Option 2.

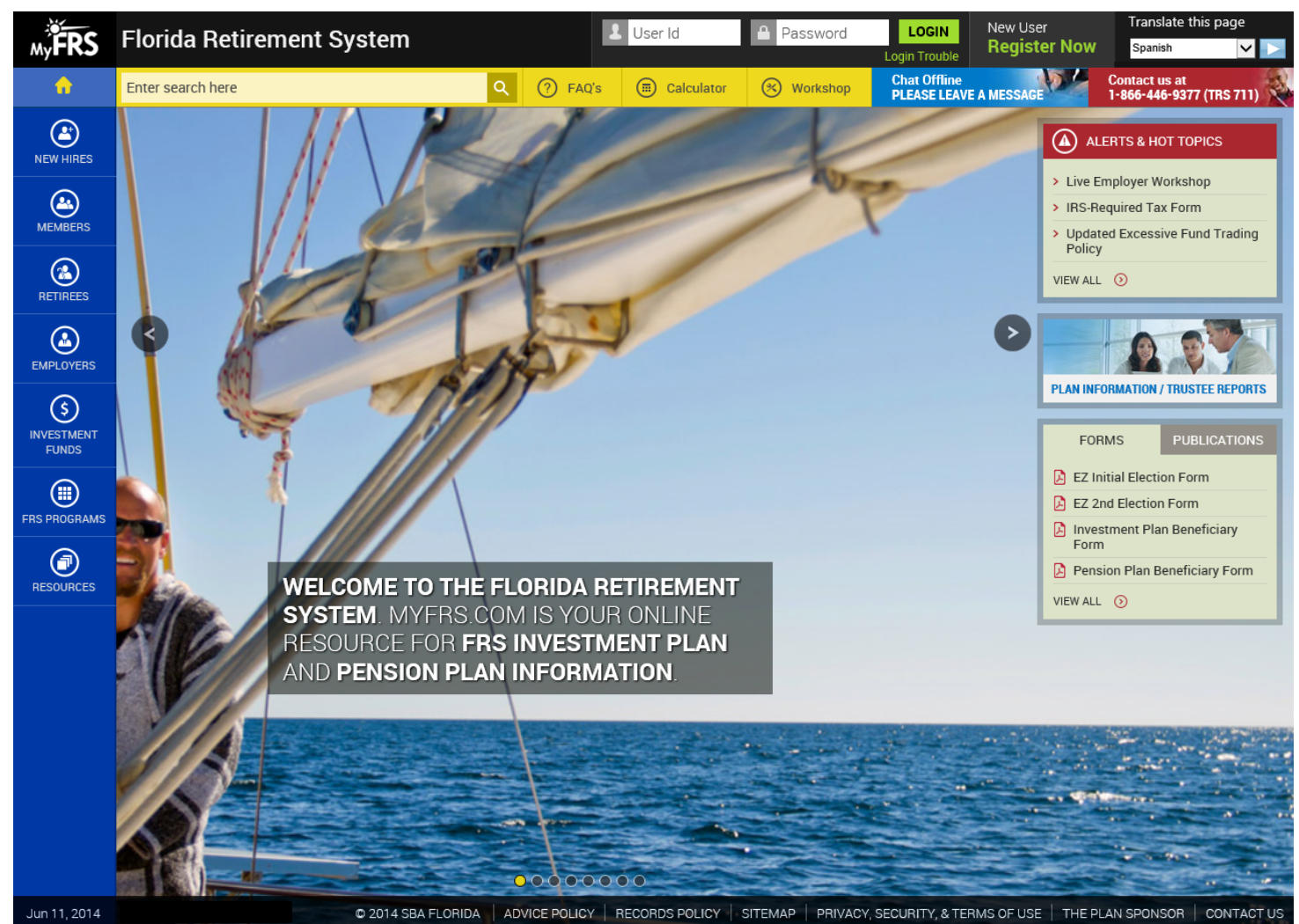

#### **Homepage Screenshot**

## **Top Toolbar**

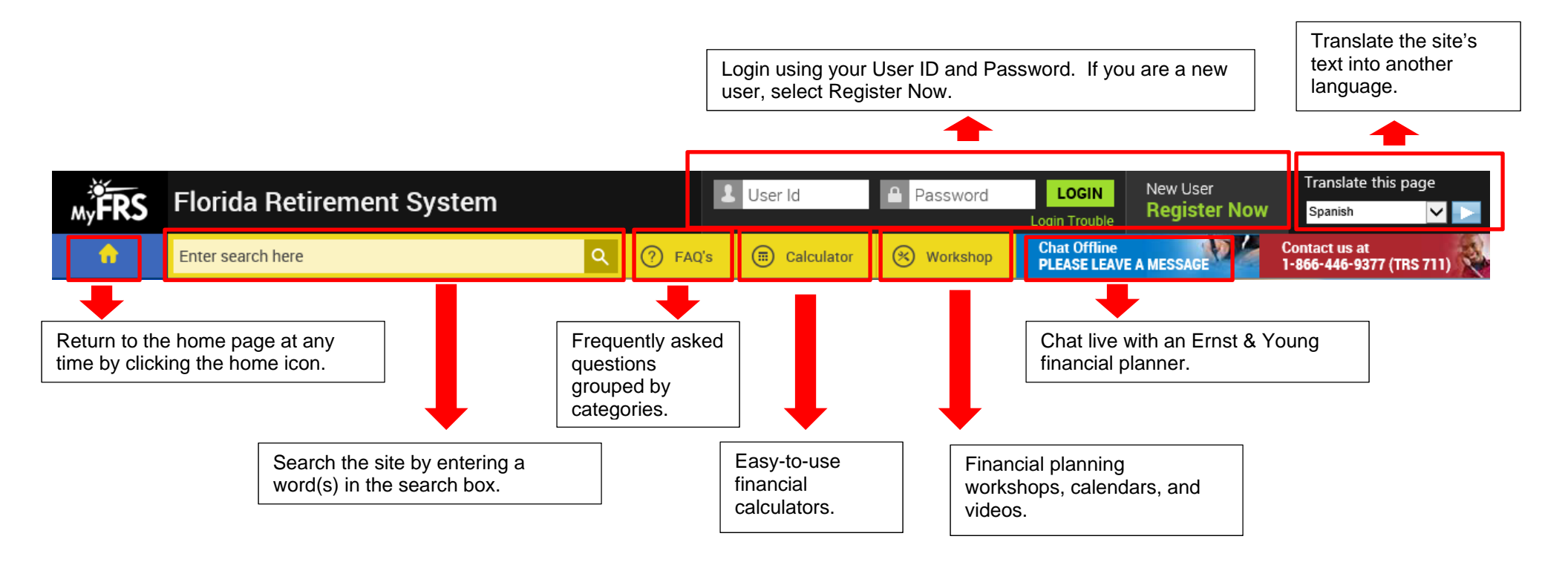

Main Page

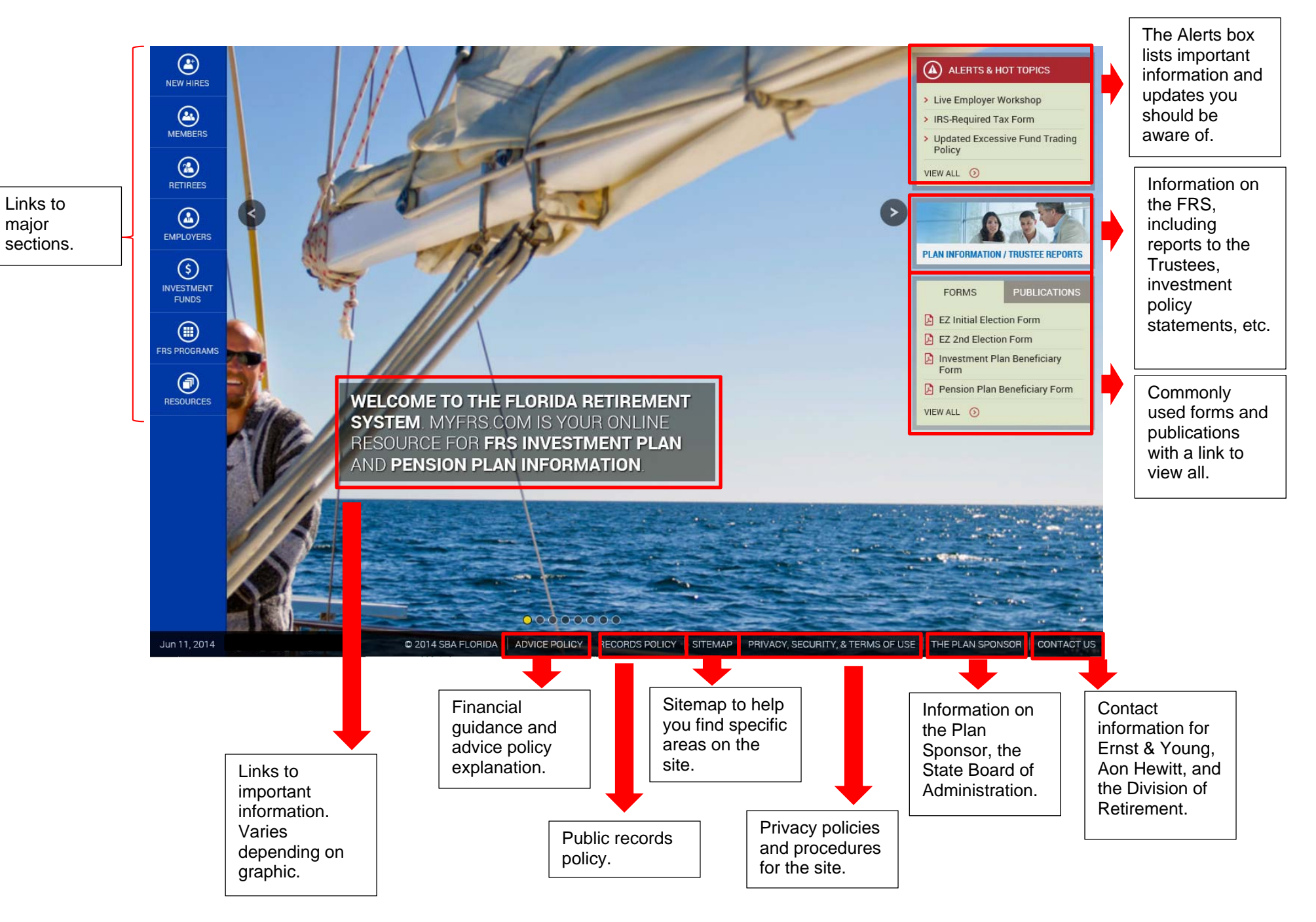

### Log In

To login you need your User ID and Password. The first time you login you will need to enter the last 4 digits of your Social Security number, your PIN (provided in your New Hire Kit), and your date of birth. You will then create a User ID and Password to be used for future visits to the site.

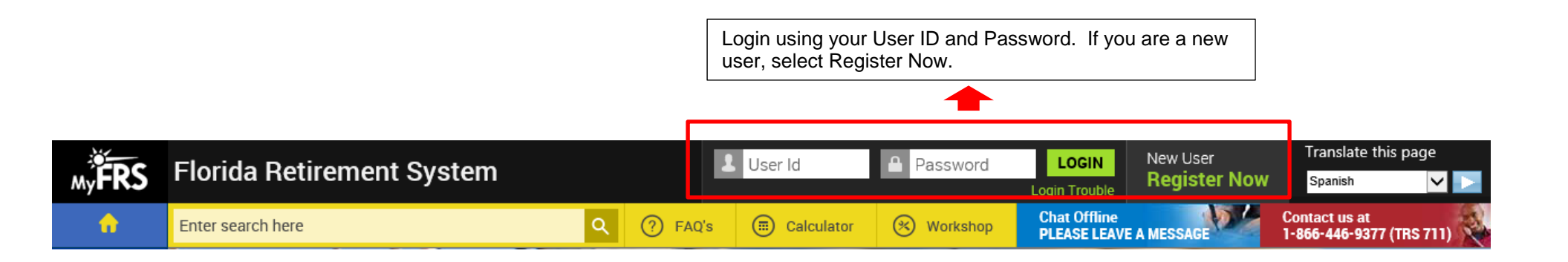

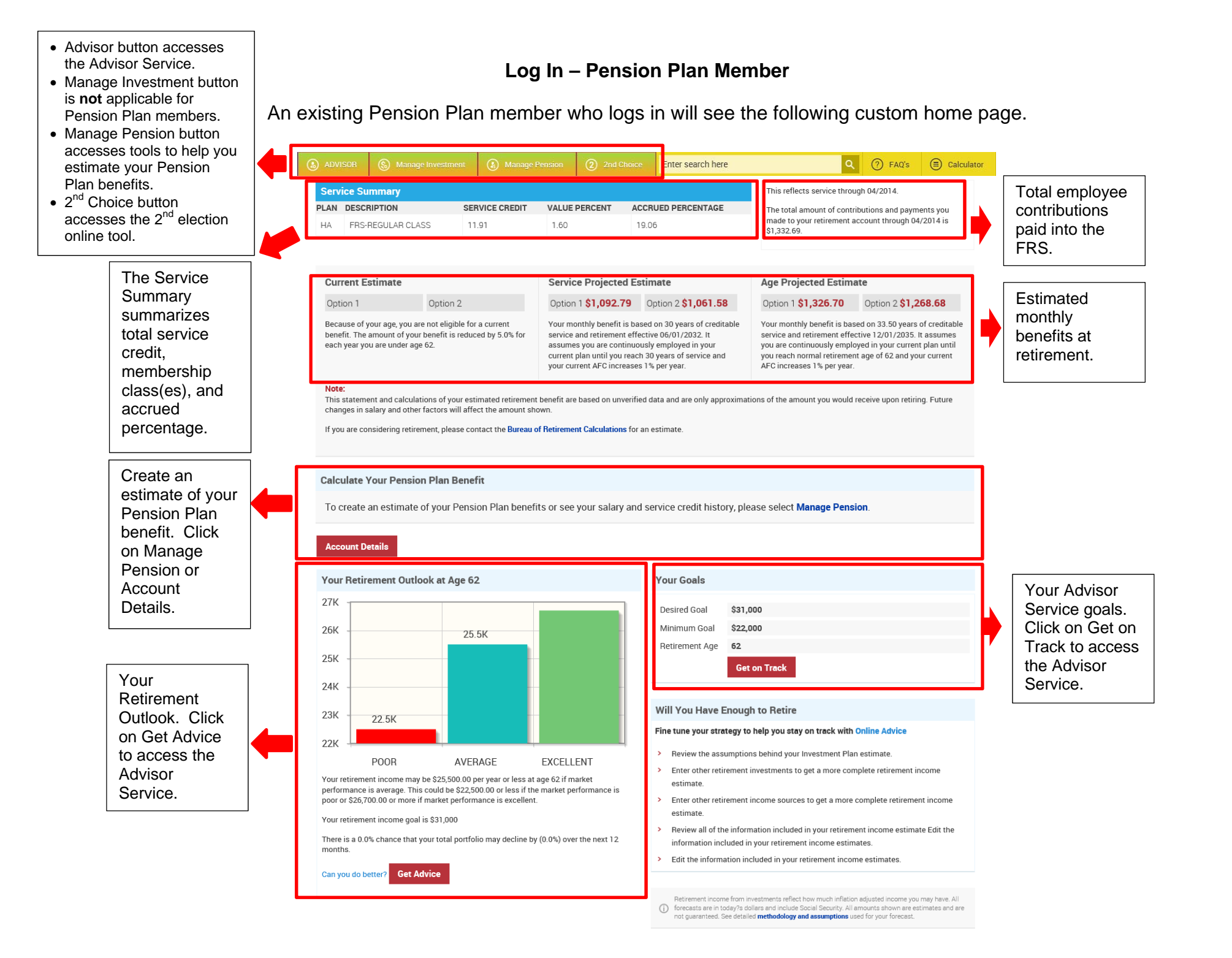

#### Log In – Investment Plan Member

An existing Investment Plan member who logs in will see the following custom home page.

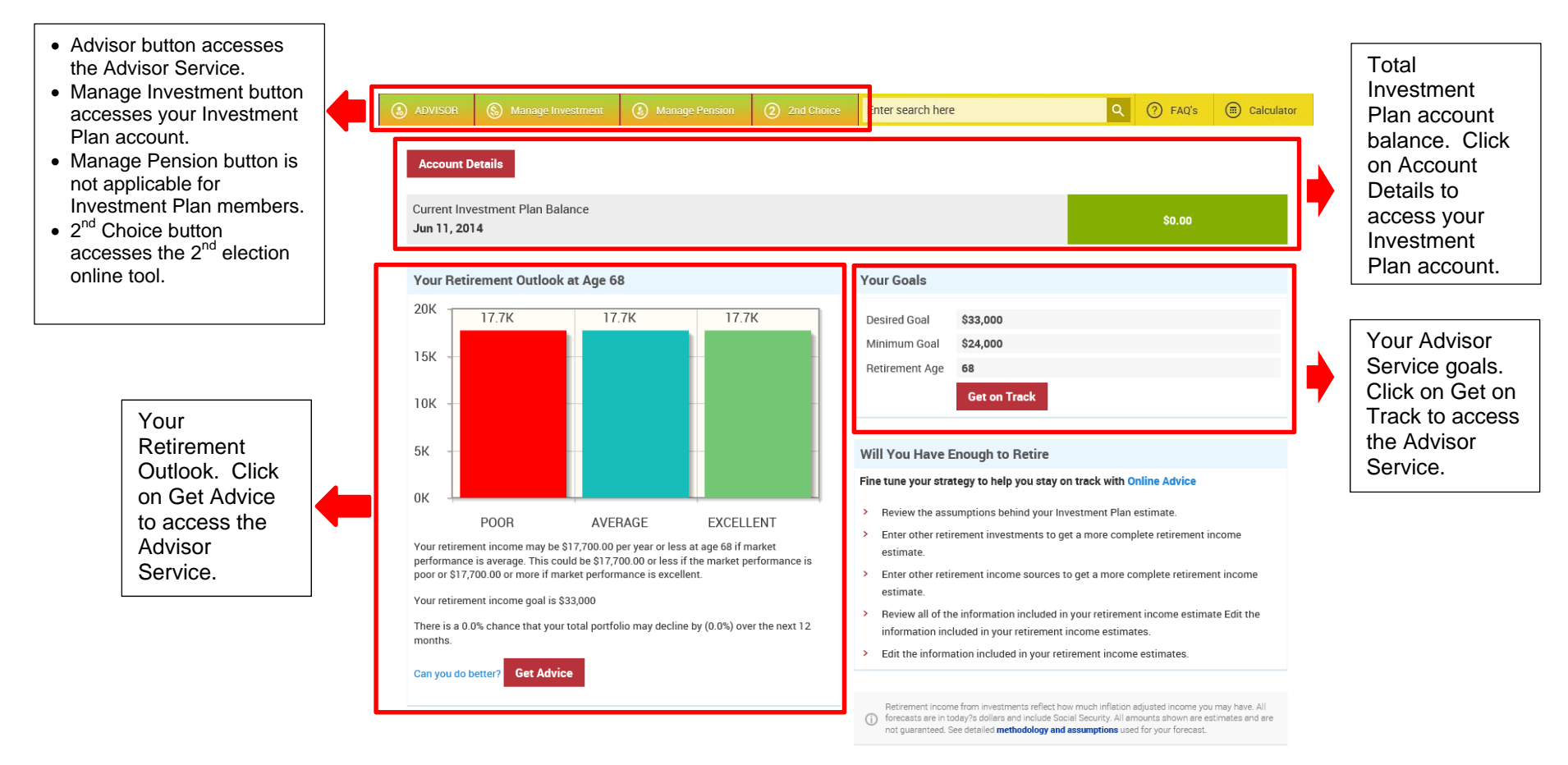

#### Log In – New Hire

A new hire that has not made a retirement plan election and logs in will see the following custom home page.

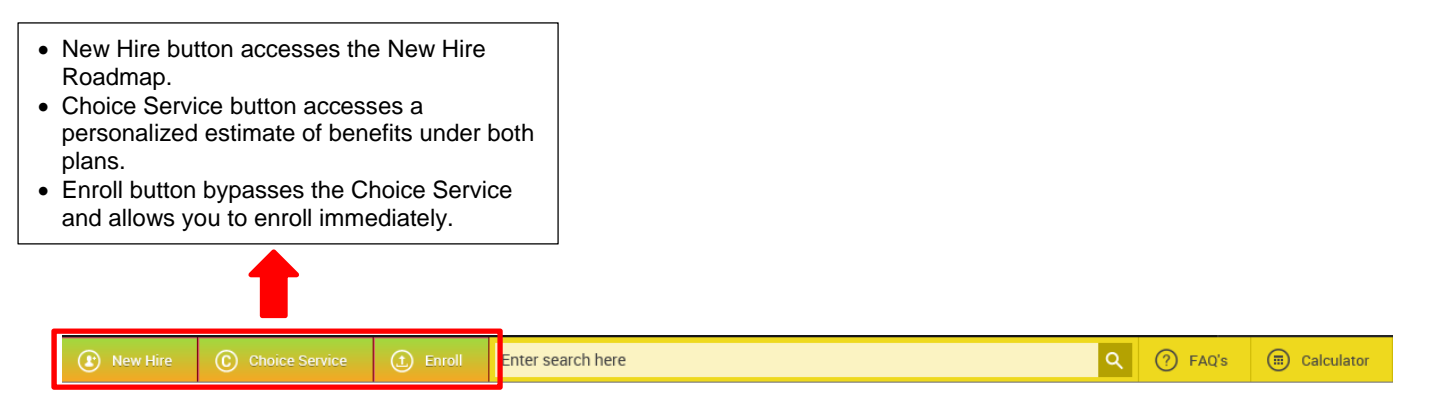

#### Which FRS plan is right for you?

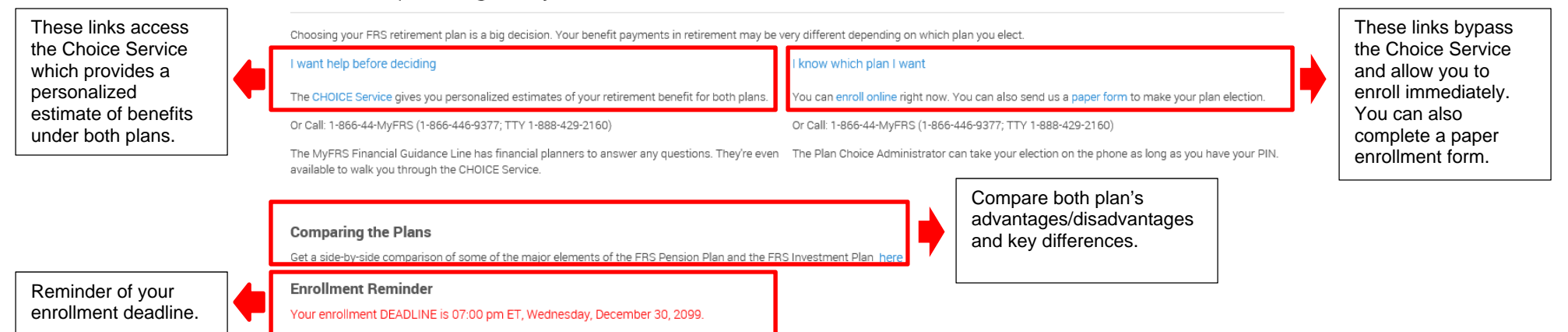

#### **New Hires Page**

The New Hires page includes information important to new hires including first time login, new hire video, new hire roadmap, and publications and enrollment forms.

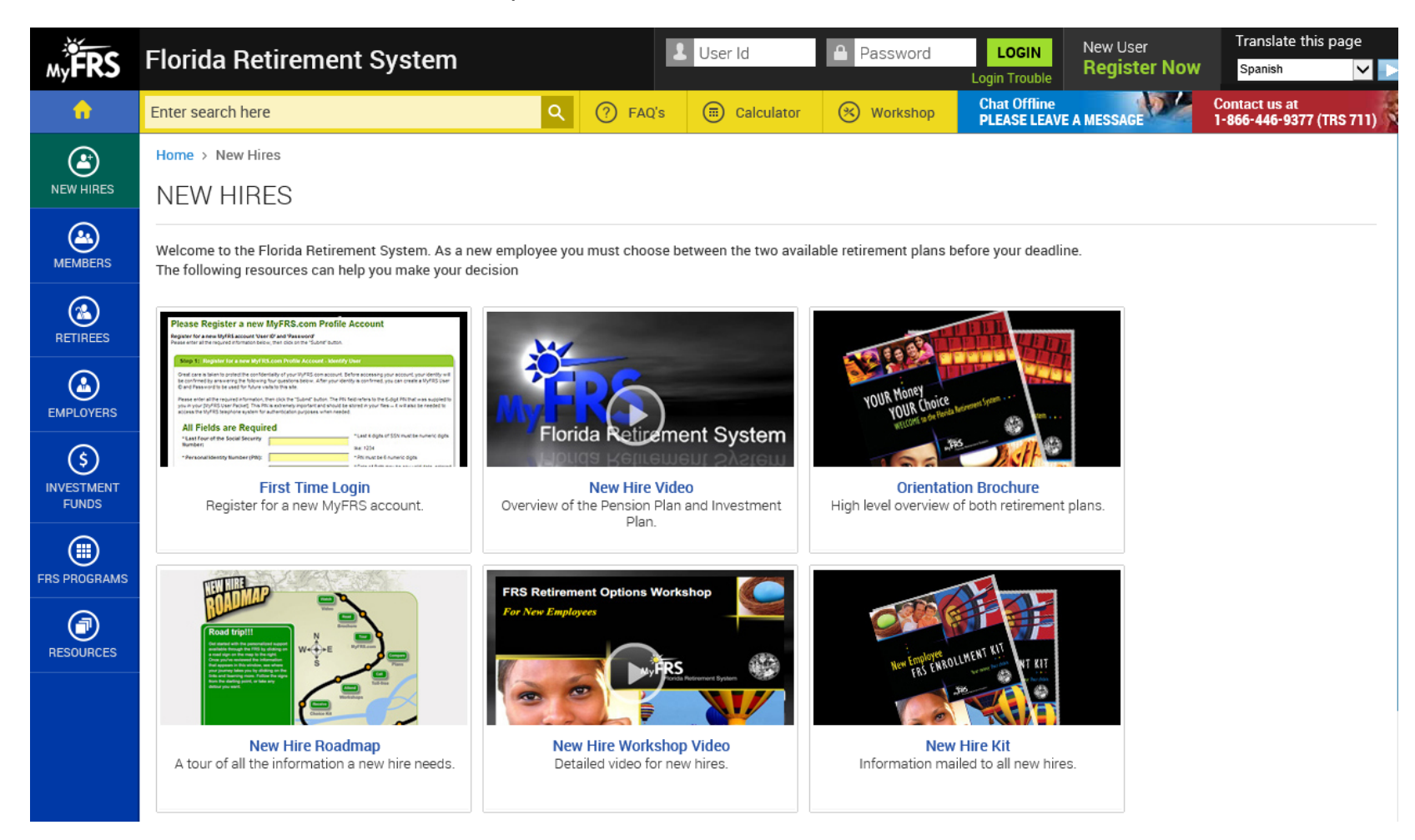

#### **Members Page**

The Members page is for existing members and includes links to the Investment Plan quarterly newsletter, Pension Plan bulletin, and videos of several recorded workshops.

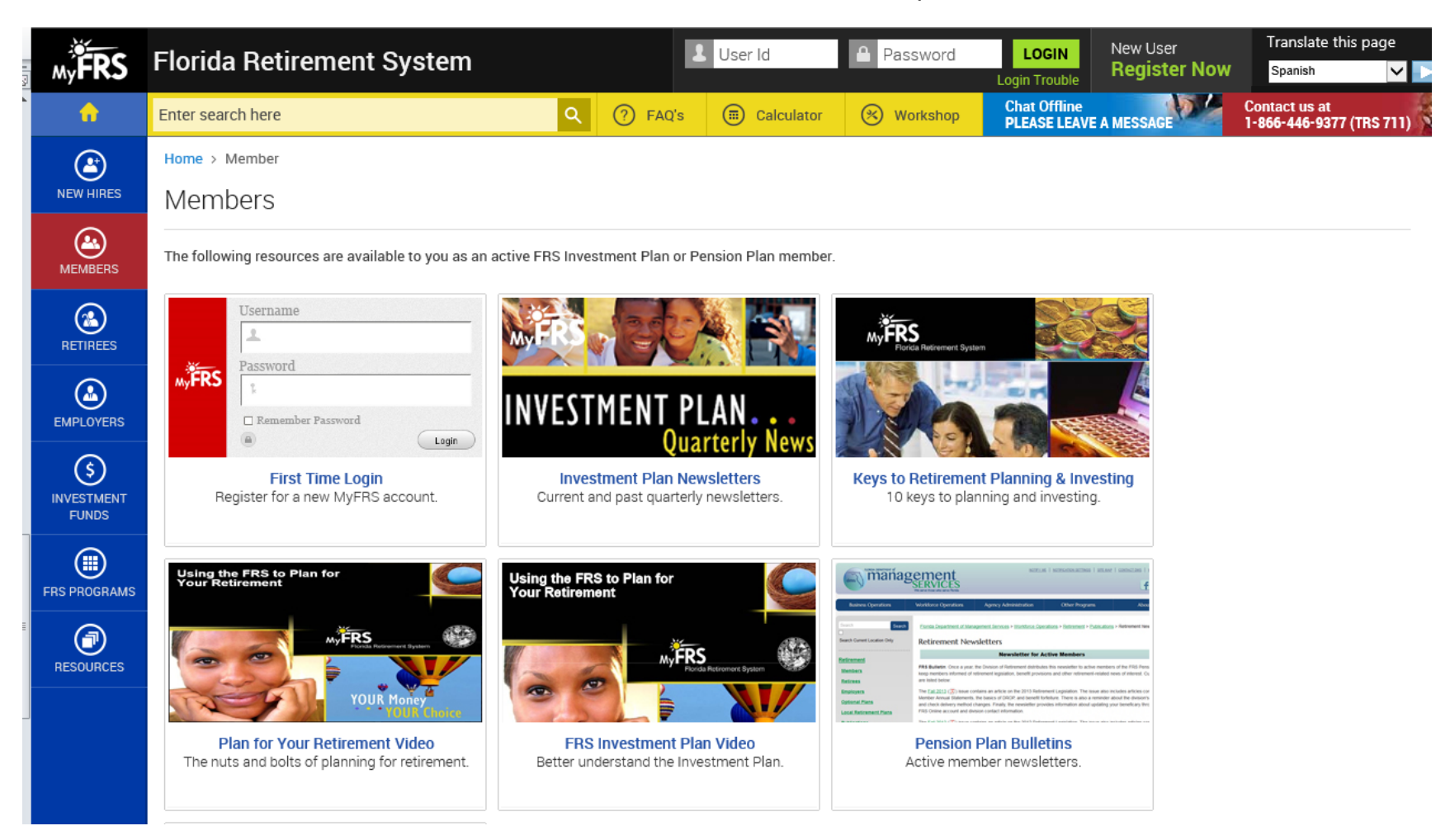

#### **Retirees Page**

The Retirees page is for members preparing to retire and those who have retired. It includes links to the MyFRS Termination Kit, retirement checklists, and various publications.

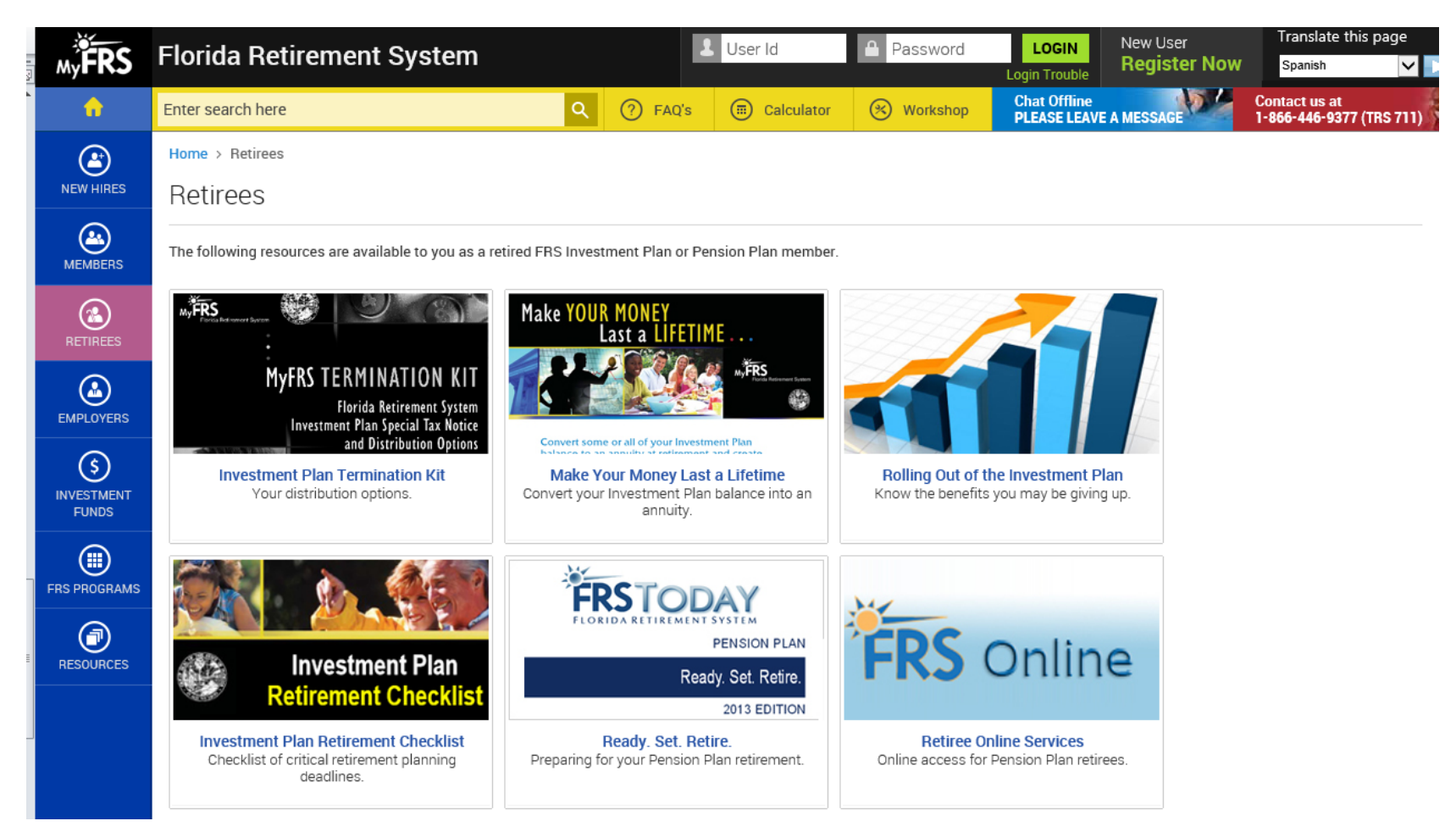

## **Employers Page**

The Employers page is for FRS employers and includes links to Online Payroll, online catalog of printed materials, contribution rates and employer publications and workshop videos.

| My FRS                   | Florida Retirement System                                                                                                    |                                                                                                    | L User Id                                                                       | Password                                                                                                    | LOGIN<br>Login Trouble                                                                                                    | New User<br><b>Register Now</b>                                                                                                    | Translate this page Spanish               |
|--------------------------|----------------------------------------------------------------------------------------------------|----------------------------------------------------------------------------------------------------|---------------------------------------------------------------------------------|----------------------------------------------------------------------------------------------------|----------------------------------------------------------------------------------------------------|----------------------------------------------------------------------------------------------------|-------------------------------------------|
| •                        | Enter search here                                                                                                    | Q (?) FAQ's                                                                                                    | Calculator                                                                      | 🛞 Workshop                                                                                                    | Chat Offline<br>PLEASE LEAV                                                                                                    | E A MESSAGE                                                                                                    | Contact us at<br>1-866-446-9377 (TRS 711) |
| NEW HIRES                | Home > Employers                                                                                                    |                                                                                                    |                                                                                 |                                                                                                    |                                                                                                    |                                                                                                    |                                           |
| MEMBERS                  | The following resources can help you steer your e                                                                                                    | mployees to the right resources                                                                                                    | at the right time and a                                                         | address their questions                                                                                                    | and concerns.                                                                                                    |                                                                                                    |                                           |
| RETIREES                 | PEC Noise           Agency.John           Deads hereics           FALQ.           Rev user? ( <u>Sch.here</u> to create a User Profile and log in.           From           Context Ub           Context Ub | Need Materials?<br>Been is an online onling of primit relativish that you can unline their of charge. You<br>photon end to accel publicities. Or weaking the base and other primit interest are<br>'to recent pointed coales, places are the convention for balance.<br>"Against features. | can also need and prot these materials by closing the<br>bodied in A sociones . | Conserver to<br>Server and Server and Server an | Employed (and a second second se | Trad                                                                                                    |                                           |
| EMPLOYERS                | * Star Rann<br>* Passwork<br>(Log In)<br>* Required Finits.<br>Startist is for                                                                                                    | Variatione y <sub>1,245</sub> Haan<br>"Latitione Lates Pass<br>"Againsy limits" Two Agency<br>"Insert Address" New Address<br>Strat address in p. 400 fram.<br>Latit 2 Address                                                                                                    |                                                                                 | Im PER Parame Ring of the Statement Ring:         IAA III is charged from           IAA III is charged from         IAB III is charged from           IAB III is charged from         IAB III is charged from           IAB III is charged from         IAB III is charged from           IAB III is charged from         IAB III is charged from           IAB III is charged from         IAB III is charged from           IAB III is charged from         IAB III is charged from           IAB III is charged from         IAB III is charged from           IAB III is charged from         IAB III is charged from                                                                                                    | Ere         Eve           3.00         4.00           3.00         3.00           3.00         3.00           3.00         3.00           3.00         3.00           3.00         3.00           3.00         3.00           3.00         3.00           3.00         3.00           3.00         3.00           3.00         3.00                                                                                                    | Box         5.0%           3.1%         3.4%           3.1%         3.4%           3.1%         3.4%           3.1%         3.4%           3.1%         3.4% |                                           |
| S<br>INVESTMENT<br>FUNDS | forst our assessed at our assessed<br>Online Payroll<br>Online access for FRS employers.                                                                                                    | Order Materials<br>Online catalog of printed materials you can order<br>for free.                                                                                                    |                                                                                 | Contrib<br>Current and historica                                                                                                    | u <b>tion Rates</b><br>Il retirement cont<br>ates.                                                                                                    | ribution                                                                                                    |                                           |
| FRS PROGRAMS             | Engloyer Training Workshop<br>FRS Investment Plan                                                                                                    | WORKING After                                                                                                    | Retirement                                                                      | -                                                                                                    |                                                                                                    | u -                                                                                                    |                                           |
| RESOURCES                | PERSONAL REPORT                                                                                                    |                                                                                                    |                                                                                 |                                                                                                    | i, l                                                                                                    |                                                                                                    |                                           |
|                          | Investment Plan Employer Training Video<br>Training video for employers.                                                                                                    | Reemployment After<br>Detailed information on ree<br>retirement                                                                                                    | Retirement<br>mployment after                                                   | IP Employ<br>Register for an Inve<br>wor                                                                                                    | <b>er Workshops</b><br>estment Plan emj<br>rkshop.                                                                                                    | bloyer                                                                                                    |                                           |

## **Investment Funds Page**

The Investment Funds page provides detailed information on the investment funds available in the Investment Plan, including links to Lipper Pages for each fund, performance information, and fund policies and investment tools.

| My FRS                   | Florida Retirement System                                                                                                    |                                                                                                    | 1                              | User Id                                                                                                    | Password                 | LOGIN<br>Login Trouble                                                                                                    | New User<br><b>Register Now</b>                                                                                                    | Translate this page                       |  |  |
|--------------------------|----------------------------------------------------------------------------------------------------|----------------------------------------------------------------------------------------------------|--------------------------------|----------------------------------------------------------------------------------------------------|--------------------------|----------------------------------------------------------------------------------------------------|----------------------------------------------------------------------------------------------------|-------------------------------------------|--|--|
| ŵ                        | Enter search here                                                                                                    | ٩                                                                                                    | ? FAQ's                        | Calculator                                                                                                    | 🛞 Workshop               | Chat Offline<br>PLEASE LEAV                                                                                                    | E A MESSAGE                                                                                                    | Contact us at<br>1-866-446-9377 (TRS 711) |  |  |
| NEW HIRES                | Home > Investment Funds<br>Investment Funds You Can C                                                                                                    | Choose                                                                                                    |                                |                                                                                                    |                          |                                                                                                    |                                                                                                    |                                           |  |  |
| MEMBERS                  | The FRS Investment Plan features 19 funds, which a investment categories. Select an investment fund to                                                                 | are spread across<br>o see additional ir                                                                                                    | six investmen<br>formation abo | t categories, includir<br>ut the fund.                                                                                                    | ng a special category    | of fund called Bala                                                                                                    | nced Funds that offer                                                                                                    | mixtures of various other                 |  |  |
| RETIREES                 | Balanced Money Market Inflation-Pro                                                                                                    | otected Bon                                                                                                    | ds Foreigr<br>"one-stop-shop   | n & Global Stocks<br>oping." They seek fa                                                                                                    | US Stocks Stocks         | Self-Directed Brok                                                                                                    | erage Account                                                                                                    | cross multiple asset                      |  |  |
| EMPLOYERS                | <ul> <li>classes to diversify and control risk.</li> <li>FRS Select Conservative Balanced Fund (A10)</li> <li>FRS Select Conservative Delever d Evert (202)</li> </ul> |                                                                                                    |                                |                                                                                                    |                          |                                                                                                    |                                                                                                    |                                           |  |  |
| S<br>INVESTMENT<br>FUNDS | FRS Select Aggressive Balanced Fund (A20)                                                                                                    |                                                                                                    |                                |                                                                                                    |                          |                                                                                                    |                                                                                                    |                                           |  |  |
| FRS PROGRAMS             |                                                                                                    | Performance Summar<br>Print Margel Type<br>Anthrop Type<br>Print Margel Type<br>Print Margel Type<br>Har Upgel 21 a database of the<br>method and the Type<br>File Investment Plan Table Databased<br>PES benetissent Plan Table Databased<br>PES benetissent Plan Table Databased<br>PE | y as of September 30.          | AD13         Applies           Read Average investment Returns<br>Read Version Services         Team           Team         Team         Team           Name         Team         Team           Status         Team         Team           Status         Team         Team           Team | Daily Net Aset Value<br> | test     test     test | An A Sharehow To we want water water |                                           |  |  |
|                          | Investment Fund Information Video<br>high level overview of the investment fund pages.                                                                                 | Perfe<br>Quarterly new                                                                                                    | s letter and perf              | mation<br>formance report.                                                                                                    | <b>Daily</b><br>NAV look | NAV History<br>up tool and charts.                                                                                                    |                                                                                                    |                                           |  |  |

## FRS Programs Page

The FRS Programs page provides overview information on the Investment Plan, Pension Plan, and non-FRS retirement programs offered to universities and community colleges, and Police and Fire local government retirement plans.

| My FRS       | Florida Retirement System                                                                                                    |                                                                                                    | 2 User Id                                                                                                    | A Password                                                                                                    | LOGIN<br>Login Trouble                                                                                                    | New User<br><b>Register Now</b>                                                                 | Translate this<br>Spanish          | page     |  |  |  |
|--------------|----------------------------------------------------------------------------------------------------|----------------------------------------------------------------------------------------------------|----------------------------------------------------------------------------------------------------|----------------------------------------------------------------------------------------------------|----------------------------------------------------------------------------------------------------|-------------------------------------------------------------------------------------------------|------------------------------------|----------|--|--|--|
| •            | Enter search here                                                                                                    | Q 🥐 F4                                                                                                    | AQ's 🔲 Calculator                                                                                                    | 🛞 Workshop                                                                                                    | Chat Offline<br>PLEASE LEAV                                                                                                    | E A MESSAGE                                                                                     | Contact us at<br>1-866-446-9377 (1 | TRS 711) |  |  |  |
| NEW HIRES    | Home > FRS Programs<br>FRS Programs                                                                                                    |                                                                                                    |                                                                                                    |                                                                                                    |                                                                                                    |                                                                                                 |                                    |          |  |  |  |
| MEMBERS      | The Florida Retirement System offers you the option of participating in two FRS retirement plans: the FRS Investment Plan and the FRS Pension Plan (which includes DROP). In addition to the FRS retirement plans, universities and community colleges offer defined contribution annuity programs for some of its members. The Division of Retirement also has oversight of the Police & Fire local government retirement plans specifically for local police officers and firefighters. |                                                                                                    |                                                                                                    |                                                                                                    |                                                                                                    |                                                                                                 |                                    |          |  |  |  |
| RETIREES     | ~~~                                                                                                    | Me                                                                                                    |                                                                                                    |                                                                                                    |                                                                                                    |                                                                                                 |                                    |          |  |  |  |
| EMPLOYERS    | FRS<br>Investment Plan                                                                                                    | PENSION                                                                                                    | RS                                                                                                    | Plan Co                                                                                                    | ompariso                                                                                                    | n                                                                                               |                                    |          |  |  |  |
|              | FRS Investment Plan<br>Overview of the Investment Plan.                                                                                                    | FRS Pens<br>Overview of the I                                                                                                    | s <b>ion Plan</b><br>Investment Plan.                                                                                                    | Compar<br>Side-by-side com                                                                                                    | <b>ing the Plans</b><br>aparison of both pl                                                                                                    | ans.                                                                                            |                                    |          |  |  |  |
| FRS PROGRAMS | PENSION PLAN<br>Deferred Retirement Option Program                                                                                                    | K. Bex 1330, Tallahassee, H                                                                                                    | YOUR Money YOUR                                                                                                    | And a service of the service of the | Operations Agency Administration                                                                                                    | sontrives   scoreceto                                                                           |                                    |          |  |  |  |
|              |                                                                                                    | KEEP YOUR<br>The FRS allows you to roll over your DROP hump<br>ale advantage of the low cost investment products<br>ale a distribution of your money, you have multiput<br>um payment, rollover, and low cost fixed or varial | DROP IN THE FRS<br>sum into the FRS Investment Plan. And, when you d<br>offered in the Investment Plan. And, when you d<br>is options to choose from, includual periodic pay<br>be guaranteed annuities (like your Pension Plan t | Search Current Location Only                                                                                                    | nal Plans<br>FRS<br>#Fonda Legislature created the FRS investi<br>stable to FRS members beginning in 2002 T<br>ers. Participants of the Senior Management | Investment Plan<br>Investment Plan, a dotted c<br>The FRS Investment P<br>Service Optional Annu |                                    |          |  |  |  |
|              | FRS Pension Plan DROP<br>Overview of the Deferred Retirement Option<br>Program.                                                                                                    | DROP Rollover to<br>Allows DROP participant<br>the P                                                                                                    | Investment Plan<br>ts to keep their money in<br>FRS.                                                                                                    | Non-FR<br>University and con<br>contribution annuity<br>and f                                                                                                    | RS Programs<br>mmunity college de<br>programs and loca<br>irefighters.                                                                                    | efined<br>al police                                                                             |                                    |          |  |  |  |

#### **Resources Page**

The Resources page provides links to financial planning and counseling, forms, publications, videos, laws and rules, public records, intervention/final orders, legislation, FAQs, and calculators.

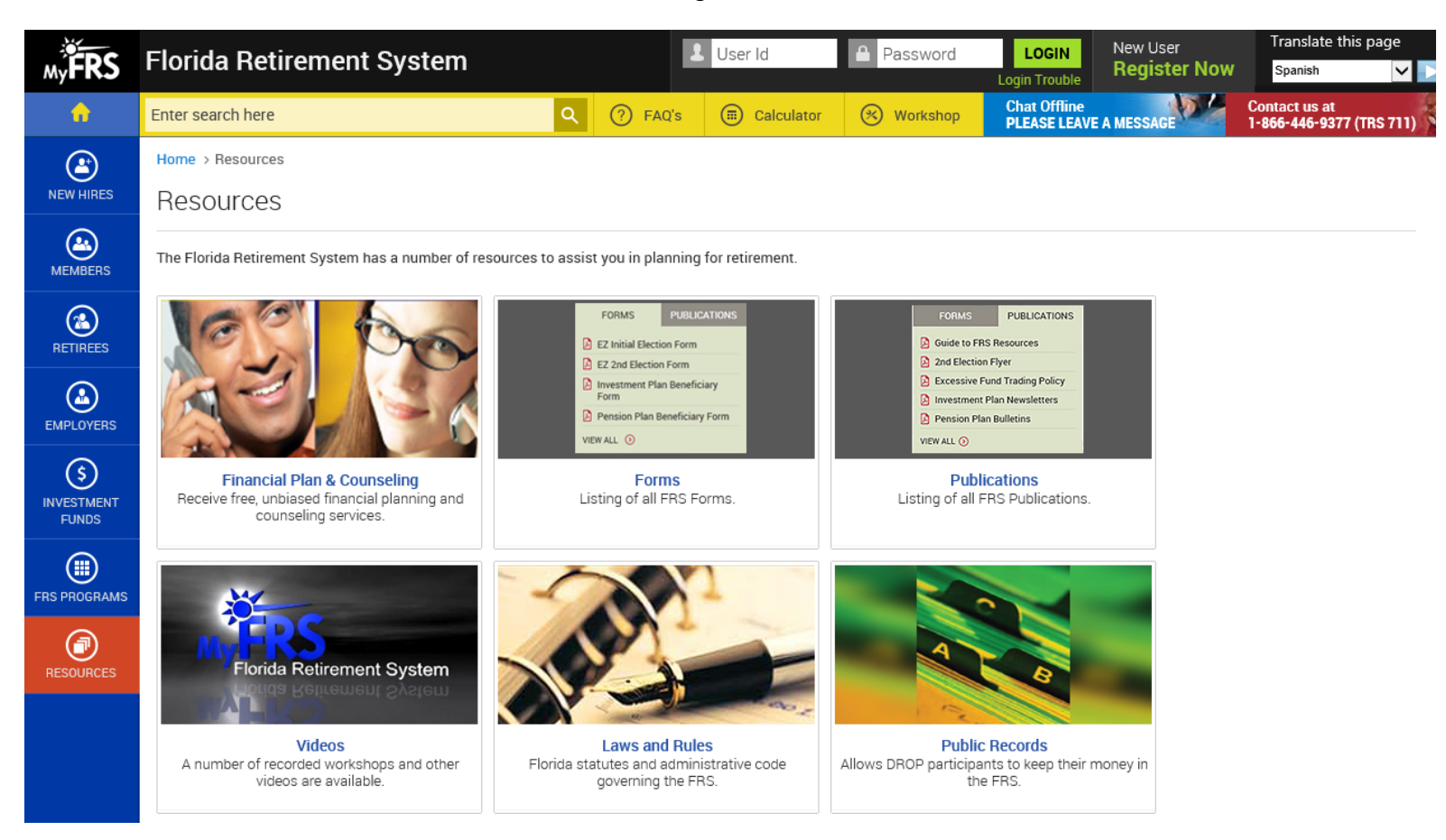